#### **Customizing the Tests Lister**

The **Tests Lister** displays all tests taken by students in the current program year. This includes tests added to your online account through eTests, and paper tests, either scanned or added by manual data entry. This is the "go-to" lister for monitoring the validity of test results. The default schema in the tests lister includes columns for test scores below the accurate range and conservative estimate scores. Customizing this lister further could help you to detect possible test-taker behavior for tests administered with eTests, such as:

- How much time did the student spend on the test?
- Was the student speeding through the test?
- Did the student finish the test within normal test time?
- Did the student run out of time, and the test timed out?

Follow these steps to customize the Tests Lister to help identify suspect test results to investigate.

| Step |                                                                                                    | S                                                                                                    | creen                                                                                                    |                                                                               |                                                                  | Description                                                                                                    |
|------|----------------------------------------------------------------------------------------------------|----------------------------------------------------------------------------------------------------|----------------------------------------------------------------------------------------------------|-------------------------------------------------------------------------------|------------------------------------------------------------------|----------------------------------------------------------------------------------------------------|
| 1.   |                                                                                                    | Organization<br>Students<br>Classes<br>Frograms<br>Tests<br>Costificator<br>Employment<br>Places of Emp                                                                                                    | Records                                                                                                    | Reports                                                                       | Tools Help                                                       | <ul> <li>From the Menu bar at the top,</li> <li>Click Tests.</li> </ul>                                                                                                    |
| 2.   | Assessment<br>Date<br>Date<br>(12/2018<br>6/12/2018<br>6/12/2018<br>6/12/2018<br>6/12/2018<br>6/12/2018<br>6/12/2018<br>6/12/2018<br>6/12/2018<br>6/12/2018<br>6/12/2018<br>6/12/2018<br>6/12/2018<br>6/12/2018<br>6/12/2018 | <ul> <li>▶ Form</li> <li>▼</li> <li>♥</li> <li>♥&lt;</li></ul> | Scale         •           229         -           218         -           204         -           222         -           214         -           233         -           243         -           209         -           227         -           224         -           214         -           197         -           235         -           245         - | Accurate<br>Yes<br>Yes<br>Yes<br>Yes<br>Yes<br>Yes<br>Yes<br>Yes<br>Yes<br>Ye | Conservative Estimate Ves No No No No No No No No No No No No No | <ul> <li>The Tests lister default schema:         <ul> <li>Sorts on the most current Assessment Date.</li> </ul> </li> <li>Includes columns for:         <ul> <li>Form</li> <li>Scale Score</li> <li>Accurate (scores)</li> <li>Conservative Estimate (scores)</li> </ul> </li> </ul> |
|      |                                                                                                    |                                                                                                    |                                                                                                    |                                                                               |                                                                  |                                                                                                    |

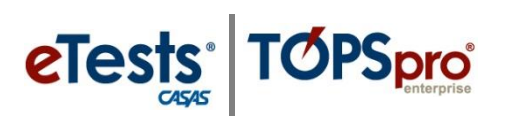

| Assessment<br>Date                                                                                                | • Form                                                                                                    | Scale                                                                                                    |                                                                                                    |                                                                                                    |                                                                                                    |
|----------------------------------------------------------------------------------------------------|----------------------------------------------------------------------------------------------------|----------------------------------------------------------------------------------------------------|----------------------------------------------------------------------------------------------------|----------------------------------------------------------------------------------------------------|----------------------------------------------------------------------------------------------------|
|                                                                                                    | T                                                                                                    | • Score                                                                                                    | Accurate     No                                                                                                    | <ul> <li>Conservative<br/>Estimate</li> </ul>                                                                                                    | • To filter for scores below the <b>Accurate</b> range,                                                                                                    |
| 6/12/2018<br>6/12/2018<br>6/12/2018                                                                               | 033M<br>083R<br>981L                                                                                                    | 229<br>218<br>204                                                                                           | V/A<br>Yes                                                                                                    | Yes<br>No<br>No                                                                                                    | <ul> <li>Click the filter icon in the Accurate column.</li> </ul>                                                                                                    |
| 6/12/2018<br>6/12/2018<br>6/12/2018<br>6/12/2018                                                                  | 033M<br>985L<br>037M<br>187R                                                                                                    | 233<br>247<br>243                                                                                           | Yes<br>Yes<br>Yes                                                                                                    | No<br>No<br>No<br>No                                                                                                    | <ul> <li>From the drop-down menu,</li> <li>Check No.</li> </ul>                                                                                                    |
|                                                                                                    |                                                                                                    |                                                                                                    |                                                                                                    |                                                                                                    | • Click <b>Ok</b> .                                                                                                    |
| Assessment<br>Date<br>7<br>5/10/2018<br>4/26/2018<br>4/17/2018                                                    | <ul> <li>◆ Forn</li> <li>▼</li> <li>985L</li> <li>986L</li> <li>187R</li> </ul>                                                                                                    | Scale<br>Score                                                                                              | Accurate     No     No     No     No                                                                                                    | Conservative<br>Estimate<br>7<br>1 0<br>1 0                                                                                                    | <ul> <li>Scores below the Accurate range are invalid.</li> <li>Retesting is required for both pre-<br/>and post-tests.</li> </ul>                                                                                                    |
| 3/23/2018<br>3/23/2018<br>3/21/2018<br>3/21/2018<br>3/13/2018                                                     | 031M<br>081R<br>986L<br>982L<br>982L                                                                                                    |                                                                                                    | No<br>No<br>No<br>No                                                                                                    | 1 o<br>1 o<br>1 o<br>1 o                                                                                                    | <ul> <li>Invalid scores are not reportable.</li> <li>The test record should not be deleted from the database to retain historical data for tracking and accountability.</li> </ul>                                                                                                    |
|                                                                                                    |                                                                                                    | Accura<br>No<br>No<br>No                                                                                    |                                                                                                    |                                                                                                    | <ul> <li>Check the <b>Red X Box</b> on the <b>Accurate</b> column filter.</li> <li>This removes the column filter and returns the <b>Tests</b> lister to its last configuration.</li> </ul>                                                                                                    |
| Assessment                                                                                                    |                                                                                                    | Scale                                                                                                    |                                                                                                    | Conservative                                                                                                    |                                                                                                    |
| Date<br>T<br>6/12/2018<br>6/12/2018<br>6/12/2018<br>6/12/2018<br>6/12/2018<br>6/12/2018<br>6/12/2018<br>6/12/2018 | v         033M           083R         981L           037M         033M           985L         037M           037M         187R                                                                                                    | 229<br>218<br>204<br>222<br>214<br>233<br>247<br>243                                                        | Yes<br>Yes<br>Yes<br>Yes<br>Yes<br>Yes<br>Yes<br>Yes<br>Yes                                                                                                    | Yes Yes Yes N/A<br>No Yes No<br>No<br>No                                                                                                    | <ul> <li>To filter for Conservative Estimate scores,         <ul> <li>Click the filter icon in the Conservative Estimate column.</li> </ul> </li> <li>From the drop-down menu,         <ul> <li>Check Yes.</li> </ul> </li> </ul>                                                                                                    |
|                                                                                                    | <ul> <li>6/12/2018</li> <li>6/12/2018</li> <li>6/12/2018</li> <li>6/12/2018</li> <li>6/12/2018</li> <li>4/26/2018</li> <li>4/17/2018</li> <li>3/23/2018</li> <li>3/21/2018</li> <li>3/21/2018</li> <li>3/13/2018</li> <li>3/13/2018</li> <li>6/12/2018</li> <li>6/12/2018</li> </ul> | 6/12/2018       033M         6/12/2018       037M         6/12/2018       037M         6/12/2018       187R | 6/12/2018       033M       24         6/12/2018       037M       247         6/12/2018       037M       247         6/12/2018       037M       247         6/12/2018       187R       243 | 6/12/2018       033M       2         6/12/2018       985L       233       Yes         6/12/2018       037M       247       Yes         6/12/2018       187R       243       Yes         6/12/2018       187R       243       Yes         5/10/2018       985L       -       No         4/26/2018       986L       -       No         4/26/2018       986L       -       No         3/23/2018       031M       -       No         3/23/2018       081R       -       No         3/21/2018       986L       -       No         3/21/2018       982L       -       No         3/13/2018       982L       -       No         3/13/2018       982L       -       No         -       No       N       -       No         -       No       N       -       No         -       No       N       -       No         3/13/2018       982L       -       No       N         -       No       N       -       No       N         -       No       N       -       No | 6/12/2018       033M       2       vs       No         6/12/2018       037M       247       Yes       No         6/12/2018       037M       247       Yes       No         6/12/2018       037M       247       Yes       No         6/12/2018       187R       243       Yes       No         6/12/2018       187R       243       Yes       No         5/10/2018       985L       -       No       0         4/26/2018       986L       -       No       0         4/26/2018       986L       -       No       0         3/23/2018       081R       -       No       0         3/21/2018       982L       -       No       0         3/13/2018       982L       -       No       0         3/13/2018       982L       -       No       No         NO       No       No       No       No         Yours       Yes       No       No       No         Yours       Yes       Yes       No       No         Yulas       Yes       Yes       No       No         Yulas       Yes |

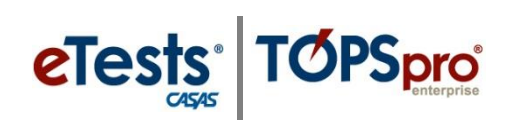

| Step |                                                                                                    |                                                                             | Scree                                                                                                    | n                                                                                                    |                                                                                                    | Description                                                                                                    |
|------|----------------------------------------------------------------------------------------------------|-----------------------------------------------------------------------------|----------------------------------------------------------------------------------------------------|----------------------------------------------------------------------------------------------------|----------------------------------------------------------------------------------------------------|----------------------------------------------------------------------------------------------------|
| 7.   | Assessment<br>Date<br>7<br>6/12/2018<br>6/12/2018<br>6/12/2018<br>6/12/2018<br>6/12/2018<br>6/12/2018<br>6/12/2018<br>6/12/2018                                                                                                    | ● Form<br>▼<br>033M<br>031M<br>985L<br>027R<br>027R<br>187R<br>985L<br>083R | <ul> <li>Scale<br/>Score</li> <li>229</li> <li>209</li> <li>240</li> <li>202</li> <li>196</li> <li>262</li> <li>240</li> <li>231</li> </ul>                                                                                                    | Accurate     Ves     Yes     Yes     Yes     Yes     Yes     Yes     Yes     Yes     Yes     Yes     Yes     Yes                                                                                                    | Conservative<br>Estimate<br>Yes<br>Yes<br>Yes<br>Yes<br>Yes<br>Yes<br>Yes<br>Yes<br>Yes                                   | <ul> <li>Conservative Estimate scores are valid and reportable.         <ul> <li>Retesting is required for pretests.</li> <li>Check with your State Assessment Policy for further guidance if/when retesting is required for post-tests.</li> </ul> </li> </ul>                                                                                                    |
| 8.   | Assessment<br>Date         •           12/2018         033           12/2018         983           12/2018         021           12/2018         021           12/2018         021           12/2018         083           12/2018         083           12/2018         083           12/2018         083           027R         187R           985L         085R           085R         085R           085R         985L | Form                                                                        | Scale<br>Score<br>Show /<br>Show /<br>Show | Accurate Additional Form Age Additional Form Age Additional Form A | Conservative<br>Estimate<br>Yes X<br>ation in Minutor<br>age<br>e IIS<br>s<br>t Reason<br>n<br>No<br>No<br>No<br>No<br>No | <ul> <li>Add the Retested column to identify Tests excluded from reports and 3<sup>rd</sup> Party Exports.</li> <li>Right-mouse-click in the column header.</li> <li>From the drop-down menu of additional columns,</li> <li>Click Show Retested to produce a list of potential retakes.</li> <li>Click the filter icon in the Retested column.</li> <li>From the drop-down menu, <ul> <li>Check Yes.</li> <li>Click Ok.</li> </ul> </li> </ul> |
| 10.  | ant o Form o<br>T T                                                                                                    | Scale<br>Score<br>T                                                         | Accurate                                                                                                    | Conservativ<br>Estimate<br>Yes                                                                                                    | Retested                                                                                                    | <ul> <li>If students <b>Retested</b>, those test records would appear in the list.</li> <li>If no tests appear, that's worth investigating!</li> <li>Check the <b>Red X Box</b> to remove both filters and move on</li> </ul>                                                                                                    |

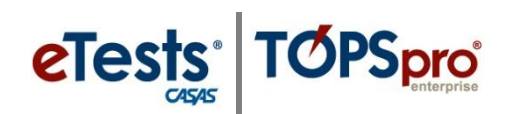

| Step | Screen                                                                                                    | Description                                                                                                    |
|------|----------------------------------------------------------------------------------------------------|----------------------------------------------------------------------------------------------------|
| 11.  | nent<br>Form<br>Scale<br>Accurate<br>Conservative<br>Estimate<br>Form<br>Hide Retested                                                                                                    | • Right-mouse-click in the <b>Retested</b> column.                                                                                                    |
| 12.  | 033M       2       Show Additional Form         083R       21       Show Additional Form         Show Additional Form       Scale       Accurate         V       Hide Is Accurate       Vestimate         Hide Is Accurate       Vestimate       Vestimate         6/12       Show Additional Form       es         Show Agessesment Duration in Minutes       es       No                                                                                                    | <ul> <li>Select Hide Retested.</li> <li>Right-mouse click in the Accurate column header.</li> </ul>                                                                                                    |
| 13.  | 6/12         Show Assessment Duration in Minutes<br>Chow Accessment Type         fes         No           6/12         Chow Accessment Type         ies         No           6/12         Form         Scale         • Duration<br>(minutes)         • Accurate         • Conservative<br>Estimate           v         v         v         v         v         v           033M         229         32:15         Yes         Yes           083R         218         23:02         Yes         No           083R         218         23:02         Yes         No           037M         222         18:35         Yes         No           033M         214         28:49         Yes         No           033M         214         28:49         Yes         No           033M         214         28:49         Yes         No           037M         247         51:20         Yes         No           037M         247         51:20         Yes         No           031M         209         14:11         Yes         Yes           985L         227         27:30         Yes         No | <ul> <li>Select Show Assessment Duration in Minutes.</li> <li>The Duration column tells you the total number of Minutes the student spent taking the test.</li> <li>When students spend less time than appropriate for the test form level and modality, this is another area to address.</li> </ul> |
| 14.  | Assessment<br>Date       Form       Scale<br>Score       Duration<br>(minutes)       Accurate         Hide Scale Score       229       32:15       Yes       Yes         Hide Scale Score       218       23:02       Yes       No         Show Additional Form<br>Show Age       204       32:49       Yes       No         Show Assessment Type       Show Modality<br>Show Class Descript       Yes       No         Show Class Extende       Show Notive Language       Yes       No         Show Class Extende       Show Rave Score       Yes       No         Show Consent Statu       Show Scoring Date       Show Scoring Date       Yes       No         Show Scoring Date       Show Scoring Status       Show SSID       Show SSID       No                                                                                                    | <ul> <li>To gain additional insight into test-taker behavior while taking the test,         <ul> <li>Right-mouse click in the Scale Score column header.</li> <li>Select Show Raw Score.</li> </ul> </li> <li>Take note of Raw Score results compared to the Duration minutes.</li> </ul>            |

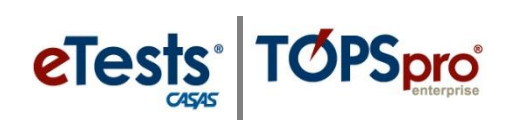

| Step |                                                              |                                             |                                                          | Screen                                                                                             | -                                                           |                                           | Description                                                                                                    |  |  |
|------|--------------------------------------------------------------|---------------------------------------------|----------------------------------------------------------|----------------------------------------------------------------------------------------------------|-------------------------------------------------------------|-------------------------------------------|----------------------------------------------------------------------------------------------------|--|--|
| 15.  | ◆ Form 4     ▼                                               | Raw<br>Score                                | <ul> <li>Scale</li> <li>Score</li> </ul>                 | <ul><li>Duration<br/>(minutes)</li></ul>                                                           | <ul><li> Accurate</li><li>▼</li></ul>                       | <ul> <li>Conserva<br/>Estimate</li> </ul> | • If <b>Duration</b> is low and <b>Raw score</b> is low,                                                                                                    |  |  |
|      | 033M<br>083R<br>981L<br>037M<br>033M<br>985L                 | 28<br>23<br>29<br>9<br>19<br>29             | 229<br>218<br>204<br>222<br>214<br>233                   | 32:15<br>23:02<br>32:49<br>18:35<br>28:49<br>27:15                                                 | Yes<br>Yes<br>Yes<br>Yes<br>Yes<br>Yes                      | Yes<br>No<br>No<br>No<br>No               | <ul> <li>There is a high probability the<br/>student clicked through the test<br/>rapidly.</li> </ul>                                                                                                    |  |  |
|      | 037M<br>187R<br>031M<br>985L<br>038M<br>985L<br>083R<br>085R | 27<br>22<br>22<br>25<br>10<br>14<br>9<br>28 | 247<br>243<br>209<br>227<br>224<br>214<br>197<br>235     | 51:20<br>37:27<br>14:11<br>27:30<br>32:51<br>26:20<br>25:20<br>20:44                               | Yes<br>Yes<br>Yes<br>Yes<br>Yes<br>Yes<br>Yes<br>Yes<br>Yes | No<br>Yes<br>No<br>No<br>No<br>No<br>No   | <ul> <li>Even though results may be<br/>Accurate, retesting should be<br/>considered.</li> <li>If the Duration is low and the Raw score is</li> </ul>                                                                                                    |  |  |
|      | 187R<br>985L<br>187R<br>187R<br>985L<br>083R                 | 23<br>13<br>23<br>23<br>36<br>16            | 245<br>213<br>245<br>245<br>240<br>208                   | 34:01<br>30:35<br>29:44<br>41:40<br>25:38<br>34:28                                                 | Yes<br>Yes<br>Yes<br>Yes<br>Yes<br>Yes                      | No<br>No<br>No<br>Yes<br>No               | <ul> <li>high,</li> <li>That's a good indicator that the test was too easy for the student.</li> </ul>                                                                                                    |  |  |
|      |                                                              |                                             |                                                          |                                                                                                    |                                                             |                                           | <ul> <li>And if the Conservative Estimate is<br/>'Yes,' that's confirmation the student<br/>should be retested.</li> </ul>                                                                                                    |  |  |
| 16.  |                                                              |                                             | Conservent                                               | quest<br>Invert<br>Ok                                                                              | Terminate<br>Test<br>Reason                                 |                                           | <ul> <li>Another column to consider adding, <ul> <li>Show Terminate Test Reason.</li> </ul> </li> <li>This will tell you more about the timing of the test.</li> </ul>                                                                                                    |  |  |
| 17.  | User: Adı                                                    | Sche                                        | tor 43 Ver<br>Print<br>ma name:<br>Save<br>xport<br>Rese | sion: 3.0 build<br>Default)<br>Edit Sch<br>(Default<br>ename<br>De<br>import<br>Ca<br>t to Default | 32 ?                                                        | Pages<br>More<br>fiew                     | <ul> <li>If you want to save the additional columns and column configuration when you reopen the Tests Lister, remember to save the schema!         <ul> <li>Click More from the Toolbar at the top right for the 'more' buttons.</li> <li>Click Edit Schema.</li> </ul> </li> </ul> |  |  |
|      | <b>Reme</b> r<br>You car<br>schema                           | <b>nber!</b><br>1 alwa                      | ays res                                                  | et listers                                                                                         | to their c                                                  | lefault                                   | <ul> <li>Save as 'your' Default schema on your TE<br/>Client or enter a Schema name.</li> <li>Click Save.</li> </ul>                                                                                                    |  |  |